■iWatch DVR 登録方法

①iWatch DVR をダウンロード後、アイコンをダブルクリックし開きます。

②下記の項目を入力して下さい。

・Host:録画機本体の IP アドレス・DDNS アドレス・P2P ID のいずれかを入 力下さい。

PCと同一ネットワーク内の録画機を視聴する場合は録画機本体の IP アドレスを確認し入力します。

外部ネットワークから見る場合は、xxxx.i-dvr.net の DDNS アドレス又は設定⇒ システム情報内の QR コードの下に表示される P2P ID を入力します。

Port:録画機本体のHTTPポートを入力します。
※初期は80

 User:録画機本体のユーザー名を入力します。 初期状態:admin

・ Password:録画機本体のパスワードを入力します。

初期状態:123456

**※WTW-DA645G/DA685G/DA6165G/DA646F/DA686F/DA6166F**の場合初期パス ワードが「WTW123456」となっている場合がございます。

| WatchDVR for Windows 1.2.0.54 |           |         |      |    | – 🗆 × |
|-------------------------------|-----------|---------|------|----|-------|
|                               |           |         |      |    |       |
|                               |           |         |      |    |       |
|                               |           |         |      |    |       |
|                               |           |         |      |    |       |
|                               |           |         |      |    |       |
|                               |           |         |      | l. |       |
|                               | Host:     | 1       | ~    |    |       |
|                               | Port      |         | 80 - |    |       |
|                               | Port.     |         |      |    |       |
|                               | User:     |         |      |    |       |
|                               | Password: | -       |      |    |       |
|                               |           |         |      |    |       |
|                               |           | Connect |      |    |       |
|                               |           |         |      |    |       |
|                               |           |         |      |    |       |
|                               |           |         |      |    |       |
|                               |           |         |      |    |       |
|                               |           |         |      |    |       |

入力後 Connect をクリックすると接続され映像が表示されます。